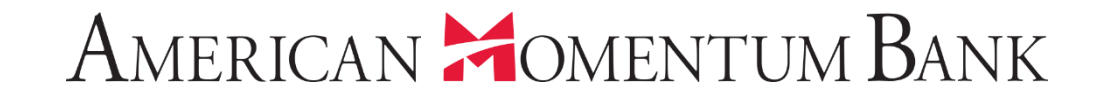

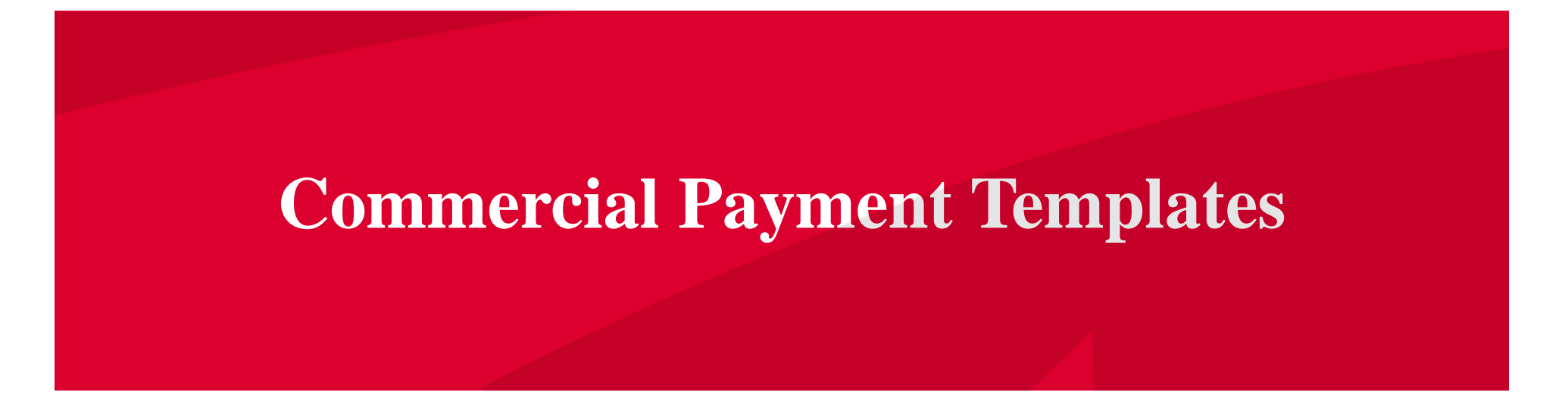

Good Afternoon, Janey Doe AMERICAN MOMENTUM BANK Last login 07/12/2021 at 3:46 PM Click an account tile to view transaction history and details. Not enrolled in eStatements? Select "Messages" from the menu and provide us with your account number(s) for enrollment. × 命 1 Transaction Approvals Home > Home 9 Ħ **Commercial Transactions** Payments > ~ ACCOUNTS : Transfers ACH/Wire Payment Business CKing 2 FA Title Companies From the Home Available Balance \$5.25 Available Balance \$5.24 Wire Activity Current Balance \$5.25 Current Balance \$5.24 page, select the Recipients Interest checking Test - FA CML Payments menu, **Business Bill Pay** Available Balance \$7.04 Available Balance \$0.00 \$0.00 **Current Balance** \$7.04 Current Balance then select Loan Payments ACH/Wire Payments. : **Online Activity Center** 3x10 Safe Dep Box Rent \$0.00 Next Due Date Dec 27, 2021 eStatement Services ASSET SUMMARY ~ **Quick Transfer** User Management Interest checking 503 Settings Transfer Money Now XXXXXX0178 40.16% III Reports Available Balance \$7.04 Current Balance \$7.04 \$18  $\mathbb{N}^2$ Messages Total Assets **View Transactions**  $\odot$ Locations 30% (?) Help < Previous Next > P Log Off

tort i a and with it as and the second

and and any fear of seven to several that a set of the

#### American Momentum Bank<sup>\*</sup>

#### IMPORTANT PROCESSING DEADLINES: Wires must be submitted by 4:00 PM EST/3:00 PM CST. ACH files must be submitted by 4:30 PM EST/3:30 PM CST. $\times$ ជា Home Payments 围 Payments Transfers New Payment Search ACH/Wire Payments + Create Template Wire Activity Templates Recipients Results Filters: All ACH Collection ACH Payments Domestic Wire Business Bill Pay Name 🗠 Type 🗠 Recipients -Last Paid Date 🔶 Last Paid Amount -Actions Loan Payments ☆ 2 Collection 041021 ACH Collection (PPD) **Online Activity Center** eStatement ☆ Copy of Pymt 0410 ACH Collection (PPD) 2 Services User Management ☆ Payments 7-12 ACH Collection (PPD) 2 C/24/2024 \$2.00 Settings 501 ☆ Reports Test 0410 ACH Collection (PPD) 2 Templates can be found $\simeq$ <sup>7</sup> Messages either under ALL or 0 Locations under the individual type. (?)Help Or select Create a B Log Off Template.

| ជា       | Home                   | ACH Collection Change Type                                               |                                    |                                  |    |  |  |  |
|----------|------------------------|--------------------------------------------------------------------------|------------------------------------|----------------------------------|----|--|--|--|
| ▦        | Payments ^             | Active                                                                   |                                    |                                  |    |  |  |  |
|          | Transfers              | Template Properties                                                      |                                    |                                  |    |  |  |  |
|          | ACH/Wire Payments      | Template Name                                                            | Template Access Rights             |                                  |    |  |  |  |
|          | Wire Activity          | Invoices 2021                                                            | 16 of 19 user roles selected       |                                  |    |  |  |  |
|          | Recipients             | Origination Details                                                      |                                    |                                  |    |  |  |  |
|          | Business Bill Pay      | SEC Code ③                                                               | Company Entry Description          | To Subsidiary                    |    |  |  |  |
|          | Loan Payments          | CCD - Cash Concentration and Disburse 💛                                  | Inv Coll                           | Maureen L Gallagher<br>*****7417 |    |  |  |  |
|          | Online Activity Center | Account                                                                  |                                    | Enter the desired                |    |  |  |  |
| =        | eStatement             | FA Title Companies<br>xxxxxxxx105 \$5.24                                 |                                    |                                  |    |  |  |  |
| _        |                        |                                                                          |                                    | Template name.                   |    |  |  |  |
|          | Services V             | Recipients (1)                                                           | Filters: All Pre-Notes 🔍 Find reci | Select the Originating           | ÷  |  |  |  |
|          | User Management V      |                                                                          |                                    | Details                          |    |  |  |  |
| ۲Ç}      | Settings 🗸 🗸 🗸         | + Add multiple recipients                                                |                                    | Colort the Desirients            |    |  |  |  |
|          | Reports                | Recipient/Account                                                        | Amount                             | Select the Recipients            |    |  |  |  |
| ≥⁰       | Messages               |                                                                          | 5                                  | needed or create a               |    |  |  |  |
| 0        | Locations              | ۹ Search by name or account.                                             |                                    | New Recipient.                   | :  |  |  |  |
| (?)      | Help                   | Sherry Lilly Test (Sandy Gre<br>Savings xxxxx0284                        | \$ 0.00                            | Click Save                       |    |  |  |  |
| <u> </u> |                        | Sherry Lilly-Q2                                                          | + Add another recipient            |                                  |    |  |  |  |
| 6        | Log Off                | Sherry Lilly-Q2 (Sandy Green)<br>Savings xxxxx1359                       |                                    |                                  |    |  |  |  |
|          |                        | Sophi"s Candy LLC                                                        |                                    |                                  | -  |  |  |  |
|          |                        | \$0.0 Sophi''s Candy LLC<br>1 coll Checking XXXXX6584                    |                                    | Cancel Sa                        | ve |  |  |  |
| -        | ALL COM                | South Plains sno                                                         |                                    |                                  |    |  |  |  |
|          |                        | South Plains sno<br>Savings xxxxx1473                                    |                                    |                                  |    |  |  |  |
|          |                        | Showing 10 of 11 matching recipient accounts. Please narrow your search. |                                    | 2100                             |    |  |  |  |

## American Momentum Bank<sup>\*</sup>

| IMPO       | RTANT PROCESSING DEADLINE | S: Wires mu | Ist               |                      |              | ×              | PM CST.   |               | ×      |   |
|------------|---------------------------|-------------|-------------------|----------------------|--------------|----------------|-----------|---------------|--------|---|
| ជ          | Home                      | Pav         | r                 | $\bigtriangledown$   |              |                |           |               |        |   |
| ₿          | Payments ^                | , ciyi      |                   | $\bigcirc$           |              |                |           |               |        |   |
|            |                           |             | lei               | Template S           | aved         |                | ۹. Search |               |        |   |
|            | ACH/Wire Payments         |             |                   | Template Save        | e Saved      |                |           |               |        |   |
|            | Wire Activity             |             |                   |                      |              |                |           | + Create Ter  | nplate |   |
|            | Recipients                | 14 Res      | sui               | Close                | Collect      |                |           |               |        |   |
|            | Business Bill Pay         |             | Name A            | Type 🔺               | Recipients 🔺 | Last Paid Date | Last      | Select either | . Clos | e |
|            | Loan Payments             |             |                   | .,,,,,,              | neepienes    |                |           | or Collec     | t to   |   |
| ≡          | Online Activity Center    |             | Collection 041021 | ACH Collection (PPD) | 2            |                |           | proces        | 5.     |   |
| ≡          | eStatement                |             |                   |                      |              |                |           |               | _      |   |
|            | Services ~                |             | Copy of Pymt 0410 | ACH Collection (PPD) | 2            |                |           |               | :      |   |
| ≡          | User Management 🗸 🗸       |             | Invoices 2021     | ACH Collection (CCD) | 2            |                |           |               | :      |   |
| ÷          | Settings ~                |             |                   |                      |              |                |           |               | ·      |   |
| -          | Reports                   |             | Payments 7-12     | ACH Collection (PPD) | 2            | 6/24/2021      |           | \$2.00        | :      |   |
| <b>⊵</b> 9 | Messages                  |             | Duell 7.0         | ACH Daumante (DDD)   | 4            |                |           |               |        |   |
|            |                           |             | ryin 7-9          | ACH Payments (PPD)   |              |                |           |               |        |   |

### American 🗯 omentum Bank<sup>\*</sup>

Good Afternoon, Janey Doe

| IMPOR | IMPORTANT PROCESSING DEADLINES: Wires must be submitted by 4:00 PM EST/3:00 PM CST. ACH files must be submitted by 4:30 PM EST/3:30 PM CST. × |        |                   |                           |                  |                |               |                    |         |
|-------|----------------------------------------------------------------------------------------------------|--------|-------------------|---------------------------|------------------|----------------|---------------|--------------------|---------|
| ධ     | Home                                                                                                    | Pavr   | ments             |                           |                  |                |               |                    |         |
| ▦     | Payments ^                                                                                                    |        |                   |                           |                  |                |               |                    |         |
|       | Transfers                                                                                                    | N      | ew Payment        |                           |                  | ٩              | Search        |                    |         |
|       | ACH/Wire Payments                                                                                                    | _      |                   |                           |                  |                |               |                    |         |
|       | Wire Activity                                                                                                    |        | Templates         |                           |                  |                |               | + Create T         | emplate |
|       | Recipients                                                                                                    | 5 Resu | ilts Filters: All | CH Collection ACH Payment | ts Domestic Wire |                |               |                    |         |
|       | Business Bill Pay                                                                                                    |        | Name 🔺            | Type 🔺                    | Recipients -     |                | ast Paid Amo  | unt 🔶              | Actions |
|       | Loan Payments                                                                                                    |        |                   |                           | Select           | to view        |               |                    |         |
|       | Online Activity Center                                                                                                    | 슙      | Collection 041021 | ACH Collection (PPD)      | templa           | ate actions.   |               |                    | :       |
|       | eStatement                                                                                                    |        |                   |                           | Collect to       | o process file | 2,            |                    |         |
|       | Services ~                                                                                                    | 1      | Copy of Pymt 0410 | ACH Collection (PPD)      | Edit, Co         | py or Delete.  |               |                    | :       |
| ≡     | User Management 🗸 🗸                                                                                                    | ☆      | Invoices 2021     | ACH Collection (CCD)      |                  |                | Click to view | w template actions | 5       |
| ţ     | Settings 🗸 🗸 🗸                                                                                                    |        |                   |                           |                  |                |               | Collect            |         |
| J     | Reports                                                                                                    | ☆      | Payments 7-12     | ACH Collection (PPD)      | 2                | 6/24/2021      |               | Edit               |         |
| ≥⁰    | Messages                                                                                                    |        |                   |                           |                  |                |               | Сору               |         |
| 0     | Locations                                                                                                    | 5      | Test 0410         | ACH Collection (PPD)      | 2                |                |               | Delete             |         |
| ?     | Нер                                                                                                    |        |                   |                           |                  |                |               |                    |         |
| G     | Log Off                                                                                                    |        |                   |                           |                  |                |               |                    |         |

| ជ    | Home                   | Invoices 2021 (ACH Collection)                                              | Import Amounts ③ Edit Template |  |  |
|------|------------------------|-----------------------------------------------------------------------------|--------------------------------|--|--|
| ₿    | Payments ^             |                                                                             |                                |  |  |
|      | Transfers              | Origination Details                                                         |                                |  |  |
|      | ACH/Wire Payments      | SEC Code ③ Company Entry Description To Subsidia                            | Gallagher                      |  |  |
|      | Wire Activity          | CCD - Cash Concentration and Disbursement Inv Coll                          | Guidghei                       |  |  |
|      | Recipients             | Account Effective Date Recurrence                                           | Enter Effective Date           |  |  |
|      | Business Bill Pay      | 45.24                                                                       | and enter amount(s)            |  |  |
|      | Loan Payments          | Recipients (2) Filters: All Collected Not Collected Pre-Notes 9. Find recip | to be collected.               |  |  |
| ≡    | Online Activity Center |                                                                             | Select Draft or                |  |  |
| ≡    | eStatement             |                                                                             | Approve. If you select         |  |  |
|      | Services ~             | Recipient/Account Amount                                                    | Draft, it will need to         |  |  |
|      | User Management 🗸 🗸    | Sophi''s Candy LLC                                                          | be Approved on the             |  |  |
| £Ç}; | Settings ~             | Checking \$ 0.00                                                            | same day entered by            |  |  |
| •    | Reports                | South Plains sno                                                            |                                |  |  |
| ≥9   | Messages               | Savings xxxxx5942 \$ 0.00                                                   | 3:30pm CT / 4:30pm             |  |  |
| 0    | Locations              |                                                                             | EI.                            |  |  |
| ?    | Help                   | \$0.00                                                                      | Cancel Draft Approve           |  |  |
| G    | Log Off                | 2 collections (2 for \$0.00)                                                |                                |  |  |

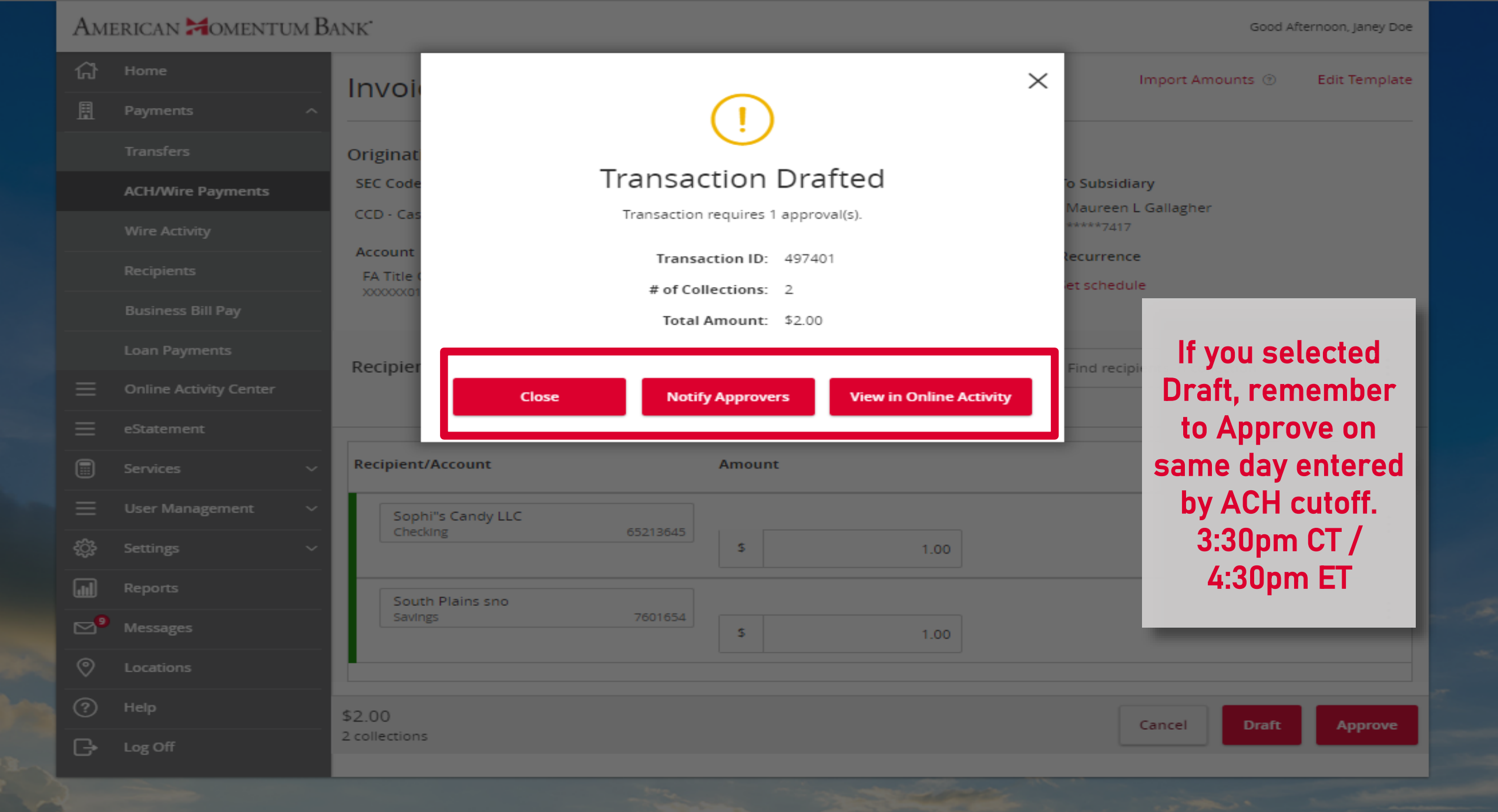

| ት<br>1           | Home<br>Payments       | Online Activit                                                   | У                              |                  |                                    |                           |    |                |
|------------------|------------------------|------------------------------------------------------------------|--------------------------------|------------------|------------------------------------|---------------------------|----|----------------|
| =                | Online Activity Center | Single Transactions                                              | Recurring Transactions         |                  |                                    |                           |    |                |
|                  | eStatement             |                                                                  |                                |                  |                                    |                           |    | ☆ 륙 Ł Q        |
|                  | Services ~             | Transaction Type                                                 | Status                         |                  | Account                            |                           |    | Created By     |
|                  | User Management 🛛 🗸    | All                                                              |                                |                  | All                                | ~                         |    |                |
| <u>}</u> }       | Settings ~             | Start Date                                                       | End Date                       | Tracking         |                                    |                           |    |                |
|                  | Reports                | MM/DD/YYYY                                                       | ₽ to MM/DD/YYYY ₽              | 4974             | From Online                        | Activv                    |    |                |
| 2 <mark>9</mark> | Messages               | Min Amount                                                       | Max Amount                     |                  | select : to v                      | iew the                   |    |                |
| ୭                | Locations              | 0.00                                                             | 0.00                           |                  | different                          | tions                     |    |                |
| ?                | Help                   | Select a transaction type                                        | to select columns for display. |                  | unterentat                         |                           |    | Reset Apply    |
| €                | Log Off                |                                                                  |                                |                  | availab                            | le.                       |    | Reset          |
|                  |                        | Created date - Status - Approvals Transaction Type - Account - A |                                |                  |                                    |                           |    | unt -          |
|                  |                        | 7/14/2021 Drafte                                                 | d 0 of 1 ACH Collection        | - Tracking ID: 4 | 97401 FA Title Compa<br>XXXXXX0105 | nies                      |    | \$2. Actions   |
|                  |                        | Tracking ID:                                                     | 497401                         |                  | Total Amount:                      | \$2.00                    |    | Toggle Details |
|                  |                        | Created:                                                         | 07/14/2021 1:04 PM             |                  | Total Payments:                    | 2                         |    | Approve        |
|                  |                        | Created By:<br>Will process                                      | Janey Doe<br>On: 07/19/2021    |                  | Description:<br>Company Entry      | Invoices 2021<br>Inv Coll |    | Cancel         |
|                  |                        | Effective:                                                       | 07/20/2021                     |                  | Description:                       |                           |    | Notify         |
|                  |                        |                                                                  |                                |                  | To Account:<br>SEC Code:           | FA Title Compan<br>CCD    | es | Inquire        |
|                  |                        |                                                                  |                                |                  | ACH Header:                        | Maureen G                 |    | Сору           |
|                  |                        |                                                                  |                                | RE               | CIPIENTS:                          |                           | 1  | Print Details  |
|                  |                        | < 1 of 2 >                                                       |                                |                  |                                    |                           |    |                |
|                  |                        | Name:                                                            | Sophi"s Candy LLC              |                  |                                    |                           |    |                |
|                  |                        |                                                                  | a since since                  |                  |                                    |                           |    |                |

See.

Click an account tile to view transaction history and details. Not enrolled in eStatements? Select "Messages" from the menu and provide us with your account number(s) for enrollment.  $\times$ ជា Home 2 Transaction Approvals > Home ā Commercial Transactions > 围 Payments ACCOUNTS Online Activity Center LOCKED LOGINS  $\sim$ eStatement Business CKing 2 \$5.25 If you selected Draft Available Balance \$5.24 \$5.24 Services Current Balance \$5.25 No locked logins you will need to User Management View all users Interest checking Approve on the Settings \$0.00 \$7.04 Available Balance TRANSACTION \$7.04 \$0.00 Current Balance same day entered by APPROVALS Reports ACH cut off. 3:30pm Domestic Wire (497084) ⊠⁰ Messages 3x10 Safe Dep Box July 16, 2021 \$0.00 Rent CT/ 4:30pm ET. If you \$1.00 0 Next Due Date Dec 27, 2021 Locations ACH Collection (497401) are a Dual Control July 19, 2021 (?)Help \$2.00 user and have the ASSET SUMMARY  $\sim$ Log Off P View approvals in Activity Center Approval Rights, go **Ouick Transfer** 40.16% to the Home page to Αv \$7.04 \$7.04 Transfer Money Now \$18 Approve. Total Assets 3096 < Previous Next >

Click an account tile to view transaction history and details. Not enrolled in eStatements? Select "Messages" from the menu and provide us with your account number(s) for enrollment.  $\times$ ជា 2 Transaction Approvals Home > Home ā Commercial Transactions > 围 Payments ACCOUNTS **Online Activity Center** LOCKED LOGINS Π ٠  $\sim$ eStatement O Business CKing 2 FA Title Companies Available Balance \$5.25 Available Balance \$5.24 Services Current Balance \$5.25 Current Balance \$5.24 No locked logins User Management View all users Interest checking Test -Select Approve, or £ Settings Availab Available Balance \$7.04 TRANSACTION  $^{\sim}$ \$7.04 Current select View Details Current Balance **APPROVALS** ...] Reports to Review or select : Domestic Wire (497084)  $\simeq^{9}$ Messages 3x10 Safe Dep Box July 16, 2021 View in Online Rent \$0.00 \$1.00 Next Due Date Dec 27, 2021 ୭ Locations Activity to review AC Show transaction actions July 19-2021 (?)Help \$2.00 batch and Approve ASSET SUMMARY Log Off View Approve. View Details Interes XXXXXXXX0. Quicl View in Activity Center Available Ba .04 Transfer Money Now \$18 Current Balance +1.04 Total Assets View Transactions 3096 < Previous Next >

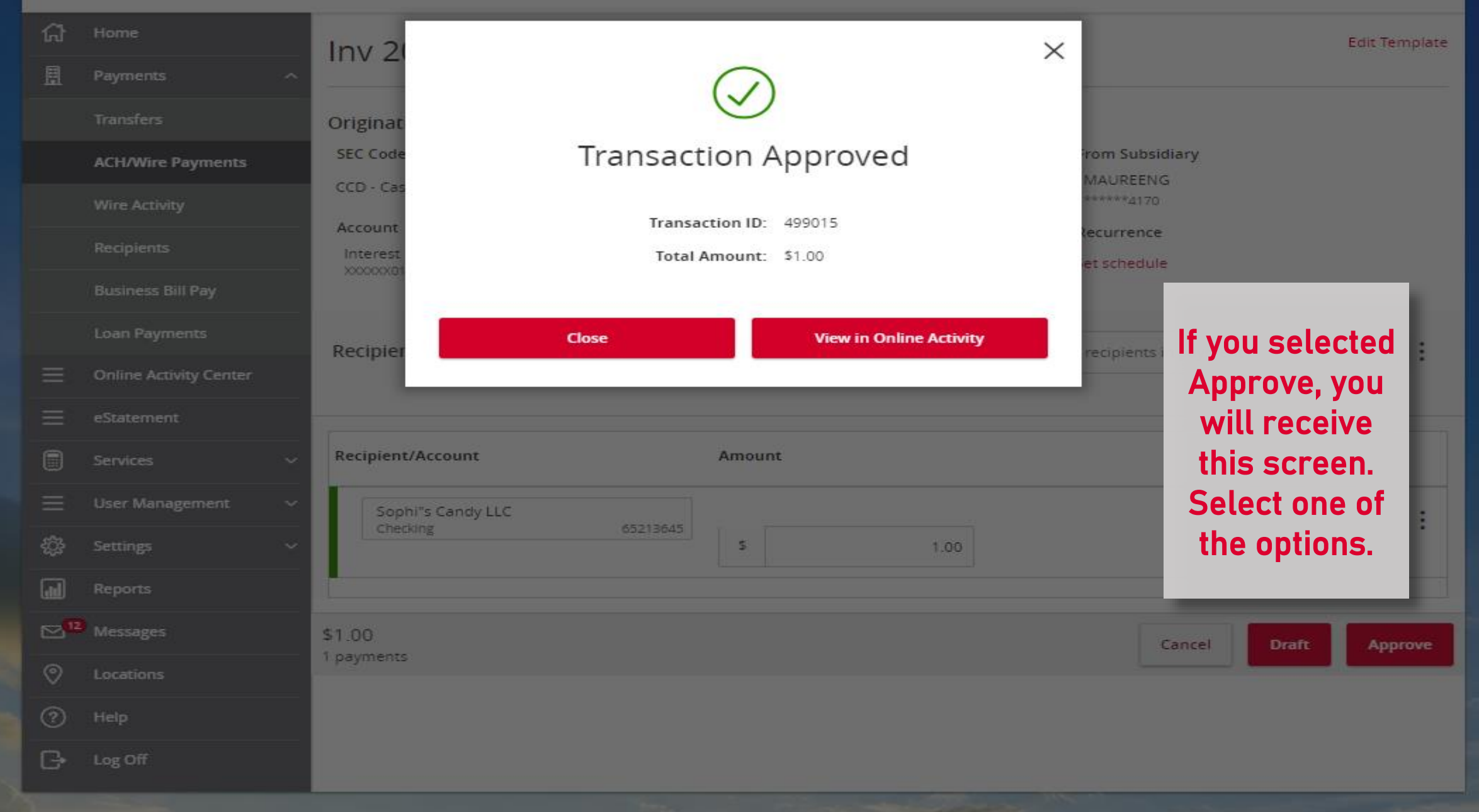

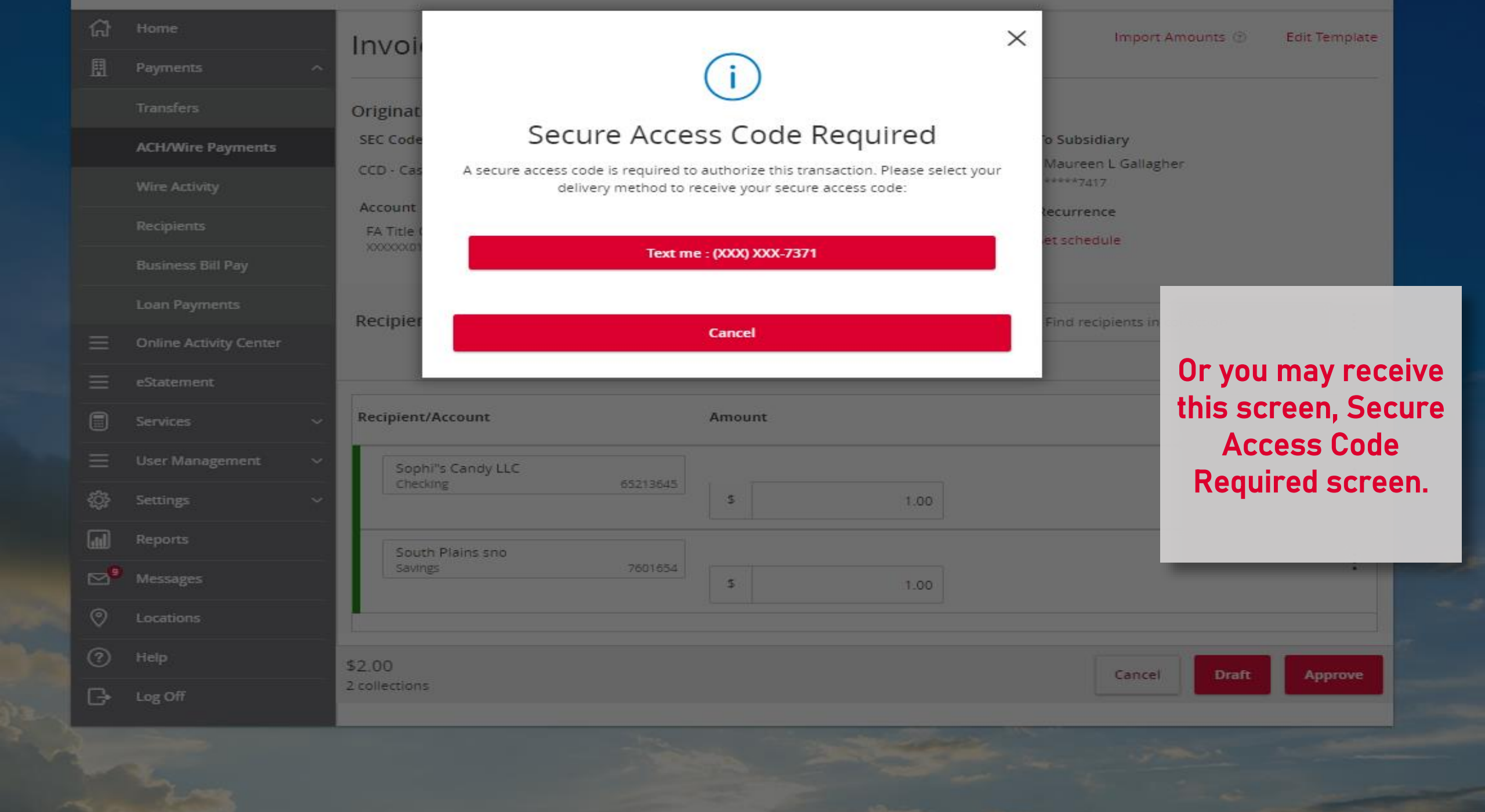

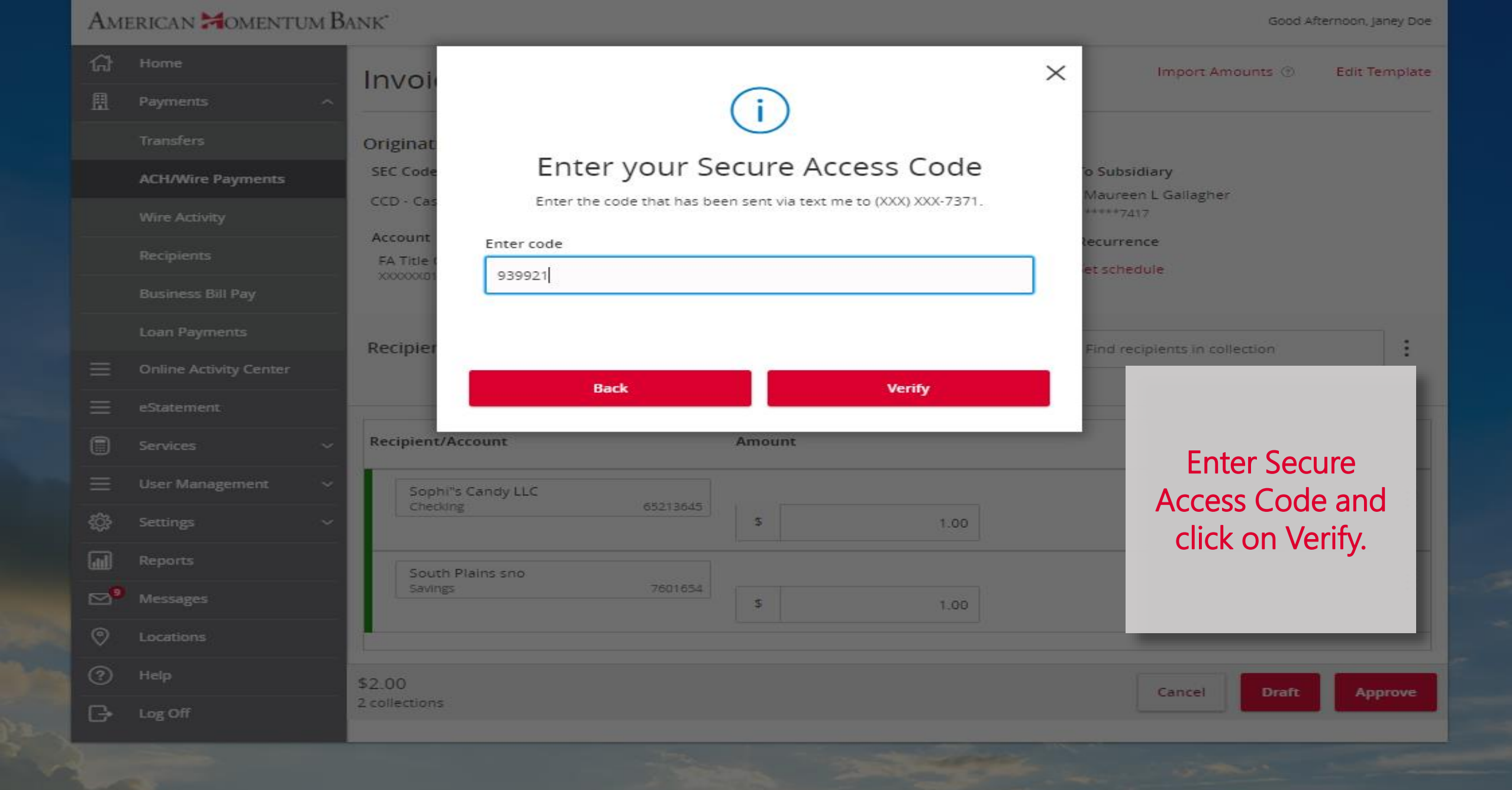

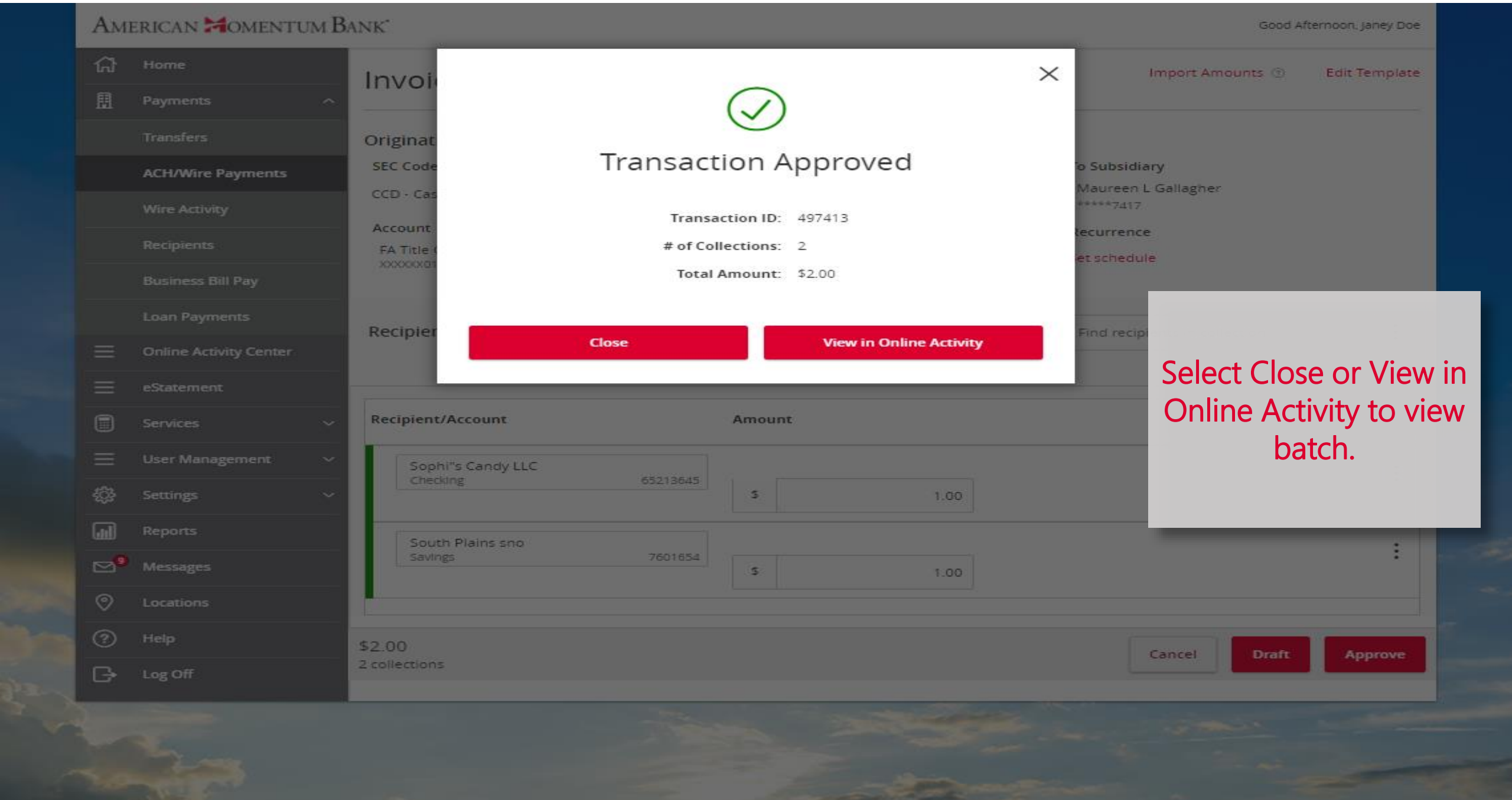

For more information, please contact our Treasury Support team at (866) 530-BANK (2265) or email us at treasurysupport@americanmomentum.bank for assistance.